## How to Access GCSE Pod

We are getting a great deal of interest in our new online home learning platform, GCSE Pod, from students and families. As such, we wanted to share some basic details with you to show you how straightforward it is for students to access the site and to learn independently.

The best way to use GCSE Pod is to access it via the school landing page which can be found via <u>rmunify.com</u>

Students then type in their log in details and will be directed to this page:

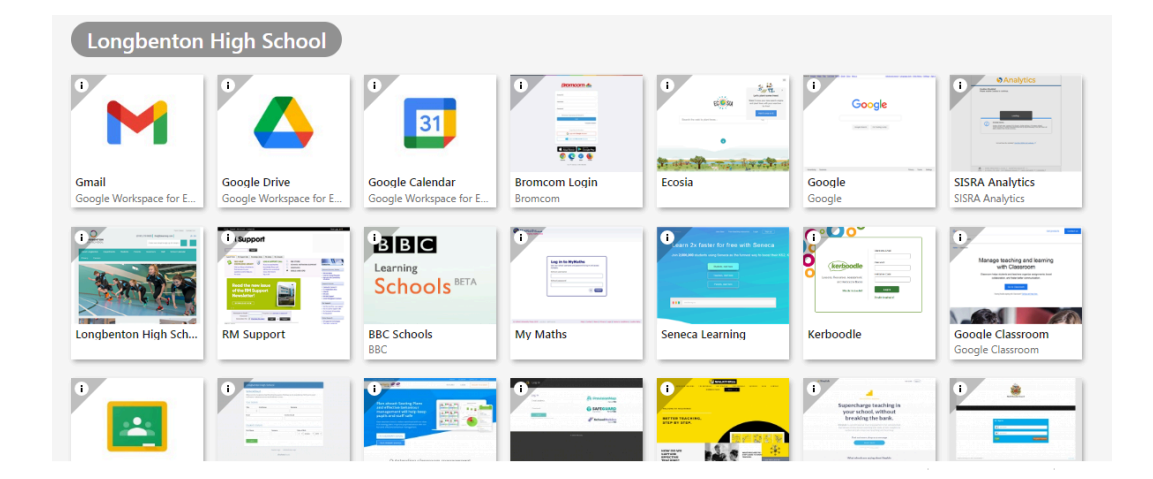

Scroll down until you see this 'tile':

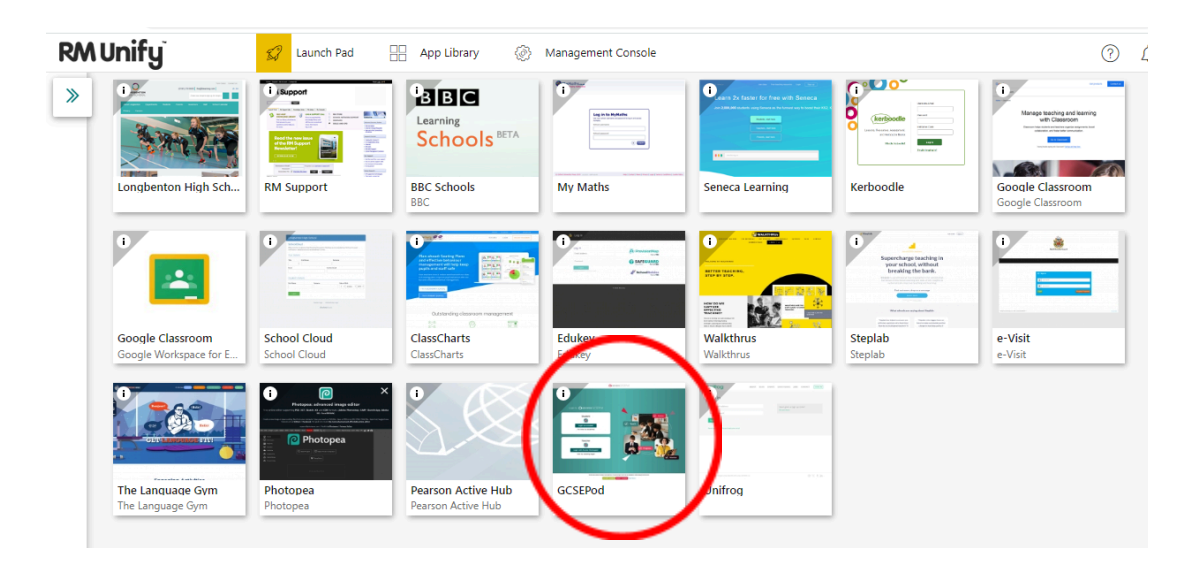

When you click on this tile it will take you to the following page where you can then click on 'login as student':

|                                                                | ● access GCSEPod    |
|----------------------------------------------------------------|---------------------|
| Login to <b>O</b> access GCSEPod                               |                     |
| Student<br>Student<br>Login as a student<br>I'm new to GCSEPod | Teach               |
| Teacher                                                        | Progress<br>Monitor |
| Login with Access Workspace<br>Use my existing login           |                     |

From here you can then click on 'Sign in with Google':

|                            | ◆ access GCSEPod                                                                                 |
|----------------------------|--------------------------------------------------------------------------------------------------|
|                            |                                                                                                  |
| Go Hom <del>e</del>        | Student Login                                                                                    |
| Need Help?                 | Username or Email                                                                                |
| Forgotten my login details | Password                                                                                         |
| Info for Parents / Carers  |                                                                                                  |
| f 🗇 🎔 🗖                    | Login                                                                                            |
|                            | Or stan in with:<br>You GCSEPod account and external account must have matching email addresses. |
|                            | Sign in with Google Sign in with Office 365                                                      |
|                            |                                                                                                  |
|                            | $\smile$                                                                                         |

The next step is to click on the student name (students might be asked to enter their school email address at this stage):

|                           | G Sign in – Google accounts - Google Chrome                                      |
|---------------------------|----------------------------------------------------------------------------------|
|                           | accounts.google.com/o/oauth2/auth/oauthchooseaccount?redirect_uri=storagerelay%3 |
|                           | G Sign in with Google                                                            |
| Go Home                   | Cheose an account                                                                |
| Need Help?                |                                                                                  |
| Forgotten my login detai  | R Towler                                                                         |
| Info for Parents / Carers | rt@longbenton.org.uk                                                             |
| f 🖸 🎽 🗅                   | (2) Use another account Login                                                    |
|                           |                                                                                  |
|                           |                                                                                  |
|                           |                                                                                  |
|                           |                                                                                  |
|                           | English (United Kingdom) 👻 Help Privacy Terms                                    |

You then click on 'Continue':

| G Sign in – Google accounts - Google Chrome                                                                                                    |                                                                                    |
|----------------------------------------------------------------------------------------------------|------------------------------------------------------------------------------------|
| accounts.google.com/signin/oauth/id?authuser=08                                                                                                    | ∂=AJi8hAP7CflJdBNmjY9LmEylB                                                        |
| G Sign in with Google                                                                                                    |                                                                                    |
| Sign in to acsepod.con                                                                                                    | n                                                                                  |
| R rt@longbenton.org.uk •                                                                                                    |                                                                                    |
| By continuing, Google will share your name, email a<br>profile picture with gcsepod.com. See gcsepod.cor<br>Service.<br>You can manage Sign in with Google in your Google | address, language preference and<br>m's privacy policy and Terms of<br>le A count. |
| Cancel                                                                                                    | Continue                                                                           |
|                                                                                                    | $\bigcirc$                                                                         |
|                                                                                                    |                                                                                    |
|                                                                                                    |                                                                                    |

Students might be prompted to enter their registration details into GCSE Pod at this stage if they have not previously logged into GCSE Pod

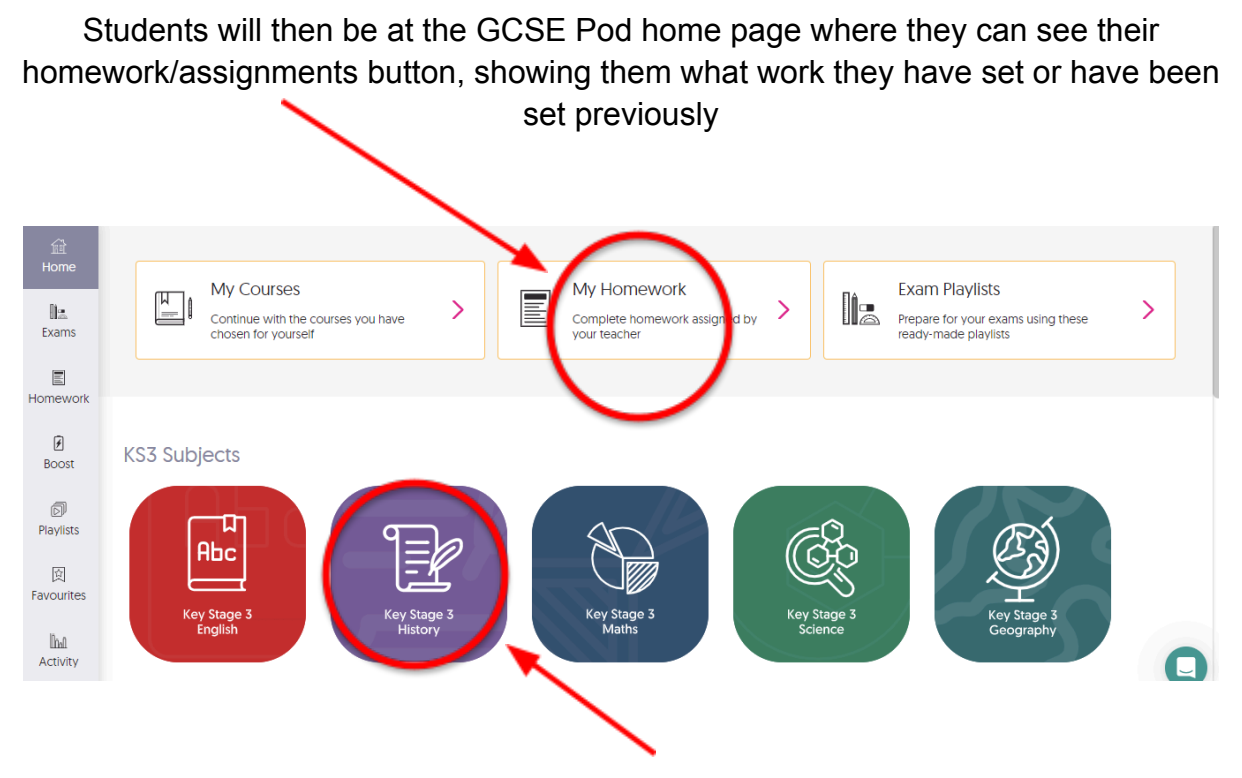

Students can also use the subject tiles to navigate the site and watch any 'pods' or do any 'check and challenge' tasks of their choice